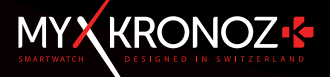

# ZeTime

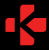

ZeTime

## DE EERSTE SMARTWATCH ZONDER COMPROMISSEN

Hartelijk dank dat je voor de MyKronoz ZeTime hebt gekozen. Je maakt nu deel uit van de mondiale familie van ZeTime-eigenaren die met ons hebben besloten om te breken met de regels voor traditionele smartwatches. Dat heeft geresulteerd in een lifestyle-apparaat zonder compromissen. ZeTime is ontstaan in Zwitserland, bakermat van de traditionele horioge-industrie. Zodoende is hij ontworpen en ontwikkeld met veel aandacht en passie waarbij de eindeperuiker certraal staat. ZeTime is vervaardigd met materialen en technologieën van hoge kwalitet waardoor er niet alleen een uitzonderlijke smartwatch is ontstaan, uit dragen. Zu dagen dat de zek dag met trots zu tragen.

Roestvrijstalen horlogekast: ZeTime is leverbaar in hoogwaardig roestvrij staal in 6 verschillende kleuren, af te stemmen op jouw stijl en jouw smaak, maar bovenal biedt het de beste duurzaamheid.

Natuurlijk saffierglas: om de allerbeste horloge te kunnen creëren, konden we geen concessies doen bij het type glas dat we voor de ZeTime gebruiken. Daarom hebben we voor een speciaal type saffierglas gekozen dat perfect past bij ons speciale aanraakscherm.

Aangepast TFT-scherm & intelligent gangwerk: Om een revolutionaire smartwatch te creeren, moesten we lets ontwikkelen dat nog niemand eerder had gedaan! Een horloge met een volledig rond TFT-display gecombineerd met een intelligent, mechanisch gangwerk, geregeld door de CPU van de horloge. Het resultater ongelooflijk en zorgt voor een absoluut unieke gebruikersuranis

Certificering voor 5 ATM: Omdat wij en onze horloges bijna onafscheidelijk zijn, hebben we ZeTime vervaardigd om de beste prestaties te leveren onder heel veel omstandigheden en met name in contact met water.

Een batterijgebruiksduur tot 30 dagen: Dankzij het in eigen beheer ontwikkelde bestungssysteem kunnen we niet alleen een perfecte compatibiliteit met zowel Android- als IOS-apparaten bieden, maar zorgen we tevens voor een ongekende batterijgebruiksduur voor een smartwatch. 3 dagen in volledig werkende smart-modus en nog eens 30 dagen zodra het scherm uitgeschakeld is, zodat je zeker wet dat je honloge altijd de juikst tijd za blijven aangeven.

## INHOUDSOPGAVE

|     | Opladen                   | - 08 - |
|-----|---------------------------|--------|
|     | Batterijgebruiksduur      | - 09 - |
|     | Instellen                 | - 10 - |
|     | Kalibratie                | - 11 - |
|     | Systeemvereisten          | - 12 - |
|     | Inkomende oproepen        | - 13 - |
|     | Gemiste gesprekken        | - 14 - |
|     | Sms                       | - 15 - |
|     | Meldingen                 | - 16 - |
| 10. | Herinneringen             | - 17 - |
|     | Activiteiten              | - 18 - |
| 12. | Waarschuwing inactiviteit | - 22 - |
|     | Hartslag                  | - 23 - |
|     | Slapen                    | - 24 - |
|     | Wekker                    | - 25 - |
|     | Camera-afstandsbediening  | - 26 - |
| 17. | Muziekbeheer              | - 27 - |
|     | Antiverliesfunctie        | - 28 - |
|     | Weersvoorspelling         | - 28 - |
| 20. | Stopwatch                 | - 29 - |
| 21. | Timer                     | - 31 - |
| 22. | Mijn telefoon zoeken      | - 31 - |
| 23. | Je horloge aanpassen      | - 32 - |
| 24. | Plaatselijke tijdzone     | - 32 - |
| 25. | Polsbeweging              | - 33 - |
|     | Modus voor linkshandigen  | - 33 - |
| 27. | Nachtmodus                | - 34 - |
|     | Instellingen              | - 35 - |
| 29. | Firmware-update           | - 36 - |
| 30. | Horlogebandje             | - 37 - |
|     | Accessoires               | - 38 - |
| 32. | Tech. specificaties       | - 39 - |

## OVERZICHT

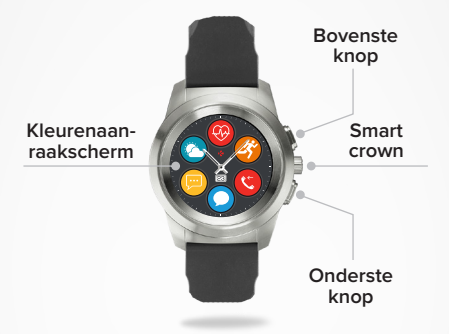

#### BOVENSTE KNOP

Indrukken voor schermverlichting, terugkeer naar het startscherm vanuit elke menu of activeren van de stand-bystand van het apparaat.

#### ONDERSTE KNOP

- Indrukken voor schermverlichting, een stap terug in de menustructuur, een menu verlaten of toegang tot je kalenderafspraken vanuit je startscherm.
- Ingedrukt houden om het horloge in en uit te schakelen.

#### BOVENSTE EN ONDERSTE KNOP

Bovenste en onderste knop gedurende 10 seconden ingedrukt houden om het horloge te resetten. Waarschuwing: alle opgeslagen gegevens in het horloge gaan verloren.

#### SMART CROWN

- · Draai de kroon om door het hoofdmenu te bewegen.
- · Druk op de kroon om een app te selecteren.
- Druk tweemaal om de wijzers naar de stand 9:15 te bewegen
- Druk eenmaal om de nachtmodus in te schakelen (vanuit het stand-byscherm).

## BASISHANDELINGEN AANRAAKSCHERM

## BİJ DE WİJZERPLAAT

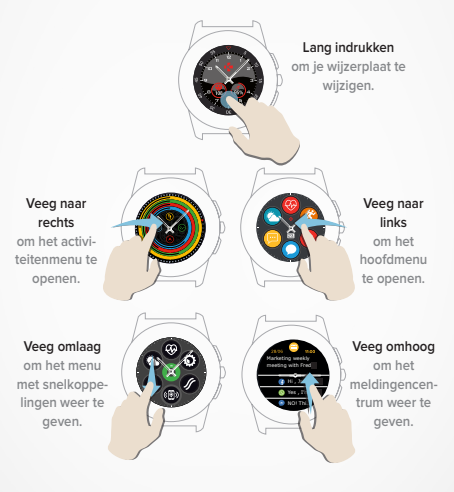

## I VANUİT ELK SCHERM

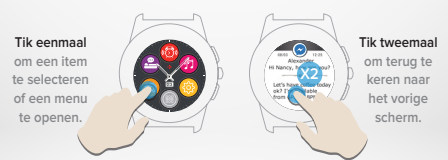

## HANDELINGEN MET DE SMART CROWN

ZeTime is voorzien van een smart crown om beter door de horlogemenu's te kunnen bewegen. Deze smart crown kan in veel verschillende schermen worden gebruikt om te selecteren, te bewegen of bepaalde instellingen aan te passen. Door de kroon in te drukken wordt je selectie bevestigd.

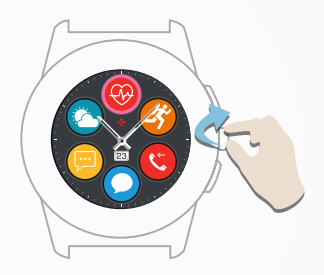

#### Draai de kroon

om door het hoofdmenu's te bewegen.

#### Druk op de kroon

om een app te selecteren.

#### Druk tweemaal

om de wijzers in elk scherm handmatig naar de stand 9:15 te bewegen.

## Druk eenmaal

om de nachtmodus in te schakelen (vanuit het stand-byscherm).

- 6 -

## SNELKOPPELINGEN

Veeg bij de wijzerplaat omlaag om de ZeTime-snelkoppelingen te openen.

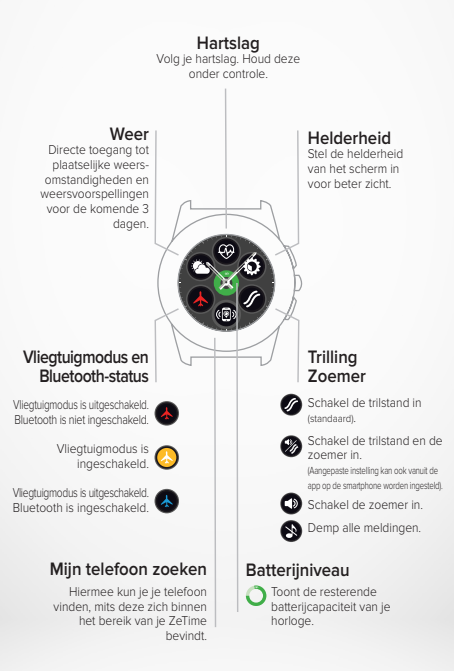

## 1. JE ZETIME OPLADEN

Wij adviseren je je ZeTime de eerste keer ongeveer 90 minuten op te laden voordat je de smartwatch de eerste keer gebruikt.

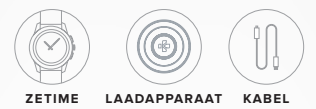

- 1. Plaats de achterzijde van je ZeTime in de oplaadhouder.
- 2. Sluit de USB-kabel aan op het laadapparaat.
- 3. Sluit de grote stekker van de USB-kabel aan op een USB-voedingsbron.
- Er verschijnt een voortgangsbalk in de vorm van een batterij die het laadproces weergeeft en volledig groen wordt wanneer de batterij volledig geladen is.
- 5. Trek de stekker eruit wanneer de ZeTime geladen is.

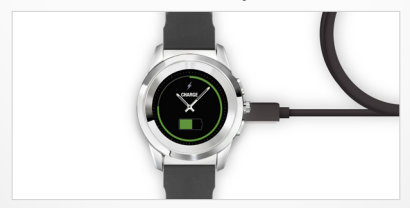

ZeTime is maximaal 3 dagen bruikbaar in de smartwatchmodus en nog eens 30 dagen in de traditionele horlogemodus.

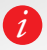

Als de batterij bijna leeg is, wordt een indicator in de vorm van een lege batterij weergegeven op het horlogescherm.

## 2.BATTERİJGEBRUİKSDUUR

Je ZeTime wordt gevoed door één batterij die zowel het digitale scherm als het analoge gangwerk op de meest energie-efficiënte manier voedt, zodat een batterijgebruiksduur van wel 30 dagen met een lading mogelijk is.

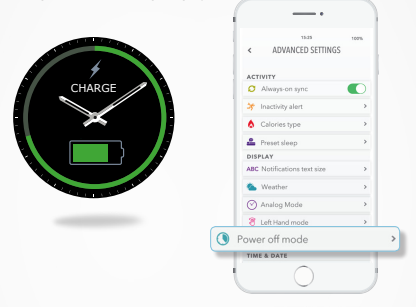

Wanneer de ZeTime volledig geladen is, beschikt hij over een batterijgebruiksduur van ongeveer 3 dagen voor een volledig operationele smartwatchmodus, waarin je activiteiten worden bijgehouden en je geattendeerd wordt op binnenkomende meldingen of gesprekken.

Zodra een bepaalde minimum batterijcapaciteit is bereikt, schakelt ZeTime automatisch de smartwatchfuncties uit en beschikt dan over nog eens 30 dagen batterijgebruiksduur om het intelligente gangwerk te voeden.

Gedurende deze 30 dagen geven de wijzers alleen de plaatselijke tijd aan, extra functies zijn niet beschikbaar.

Je kunt het bijhouden van activiteiten samen met de analoge modus inschakelen, maar dat is van invloed op de totale batterijgebruiksduur. Het inschakelen gebeurt in de geavanceerde instellingen van de smartphone-app Digitale modus uitgeschakeld > Wijzers lopen + activiteiten worden bigehouden).

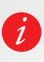

De gebruiksduur van 3 dagen voor de smartwatchfunctie is een schatting, gebaseerd op het verwachte gemiddelde gebruik van het apparaat. Veel kenmerken en functies - zoals de hartslagfunctielijke batterigebruiksduur kan verschillen.

## 3.INSTELLEN

Wanneer je je ZeTime de eerste keer inschakelt, word je gevraagd de smartphone-app voor ZeTime op je smartphone te downloaden zodat je de eerste instelling kunt voortzetten.

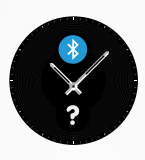

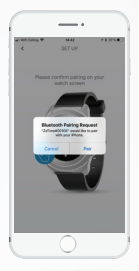

#### I JE ZETİME İNSTELLEN

- 1. Zorg dat Bluetooth op je smartphone is ingeschakeld.
- Download de smartphone-app voor ZeTime uit de App Store of de Google Play Store.
- Open de ZeTime-app op je smartphone. Meld je aan als een nieuw lid of log in met je bestaande account. Na het invoeren van je persoonlijke gegevens volg je de instructies op het scherm.
- 4. Zorg ervoor dat ZeTime in de buurt is en selecteer hem in de lijst met apparaten.
- Vervolgens verschijnt er een koppelingsverzoek op het scherm van je smartphone. Druk op koppelen om het verzoek te accepteren.
- Vervolgens ontvang je een koppelingsverzoek op het scherm van je ZeTime. Tik op het scherm om de koppeling te accepteren.
- Wanneer het koppelen van ZeTime geslaagd is, krijg je een melding op beide apparaten.

Aan het einde van het instelproces kun je gevraagd worden om een nieuwe versie van de horlogefirmware te installeren. We adviseren je nadrukkelijk dat te doen voordat je Zefime gaat gebruiken. Daarmee ben je verzekerd van de meest actuele software op je smartwatch en profiteer je van de nieuwste kenmerken. Voordat je de firmware gaat bijwerken, moet je eerst controleren of de batterijcapaciteit van je smartwatch meer dan 30% is.

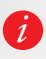

Na de eerste koppeling maakt ZeTime automatisch verbinding met je telefoon, mits die ingeschakeld en binnen bereik is. Indien je je ZeTime aan een ander account of een andere smartphone wilt koppelen, meet je de koppeling met je huidige account/smartphone eerst verbreken. In de smartphone-app ga je naarl instellingen >en kiki je og ZeTime omrkoppelen. Vervioloens herbaal je de hierboven beschreven koopelingsorocedure.

## 4.KALİBRATİE

Tijdens het instellen word je gevraagd de wijzers te kalibreren. Dit is een verplichte stap om ervoor te zorgen dat je horloge chronologisch perfect gesynchroniseerd is met je smartphone.

Om je horloge te kalibreren, beweeg je de wijzers door je vinge langzaam over de virtuele ring op het smartphonescherm te vegen. Je kunt de positie van de wijzers fijn afstellen met «+ / - » op het telefonscherm.

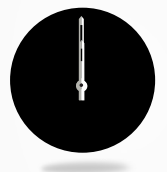

Plaats de urenwijzer op de rode stip bovenaan het scherm, en plaats de minutenwijzer op de urenwijzer, druk vervolgens op VOLGENDE om je ZeTime te synchroniseren met je smartphone.

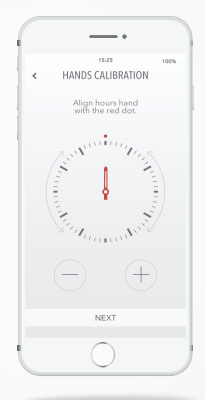

Na het instellen kan de kalibratie rechtstreeks worden uitgevoerd in de instellingen in de horloge of vanuit de smartphone-app door de volgende stappen te volgen:

- Open je app.
- Klik op Instellingen en vervolgens op Geavanceerde instellingen.
- Klik vervolgens op Kalibratie en volg de instructies op het scherm.

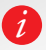

Wanneer je naar een andere tijdzone reist, moet je niet vergeten je horloge met de smartphone-app te synchroniseren, zodat de smartwatch zich automatisch aan de plaatselijke tijd aanpast.

## 5.SYSTEEMVEREISTEN

De smartphone-app voor ZeTime moet op je smartphone geïnstalleerd zijn om je horloge correct te kunnen instellen.

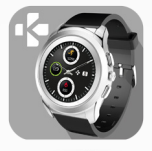

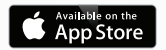

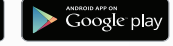

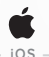

## iOS 8+ apparaten met Bluetooth 4.0 BLE

iPhone 4s, 5, 5c, 5s, 6, 6s, 6s plus, 7, 7 plus, 8, 8 plus & X iPad (3<sup>e,</sup> 4<sup>e</sup> en 5<sup>e</sup> generatie), iPad Mini, iPod touch (5<sup>e</sup> generatie)

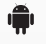

- ANDROID -

Specifieke Android 5.0+ apparaten die Bluetooth 4.0 BLE ondersteunen

Ga naar www.mykronoz.com voor de nieuwste compatibiliteitslijst.

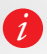

ZeTime synchroniseert de meldingen van sms, e-mails, sociale media, kalenderafspraken en persoonlijke herinneringen zodra de ZeTime-app op je smartphone is geïnstalleerd.

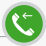

Wanneer je een gesprek ontvangt, verschijnt er een melding op je ZeTime. Je kunt gesprekken vanaf je pols accepteren of weigeren. Het gesprek vindt plaats op je smartphone, niet op je horloge.

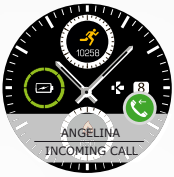

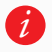

Android-gebruikers kunnen binnenkomende gesprekken tevens beantwoorden door een vooraf opgeslagen tekstbericht of een emoji rechtstreeks vanaf hun horloge te versturen (niet beschikbaar voor IOS-gebruikers).

## 7. GEMISTE OPROEPEN

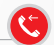

Gemiste oproepen worden zowel in het meldingencentrum weergegeven als in de speciale app voor gemiste oproepen in het horloge.

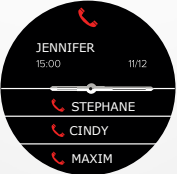

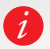

Om al je gemiste gesprekken te verwijderen, het scherm lang ndrukken.

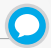

Met ZeTime kun je je sms-berichten rechtstreeks aan je pols ontvangen en lezen. Dankzij het in eigen beheer ontwikkelde, intelligente gangwerk herkent ZeTime wanneer informatie op het scherm wordt getoond en beweegt de wijzers in een horizontale stand om het zicht te maximaliseren, waardoor de tekst goed leesbaar is.

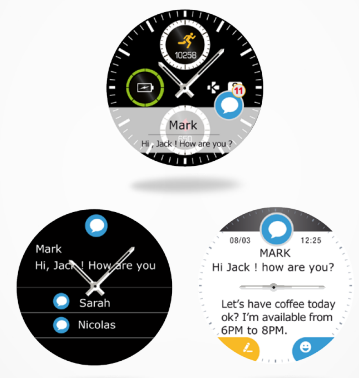

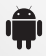

Snel beantwoorden (alleen Android): Met ZeTime kun je emoji's of vooraf ingestelde antwoorden rechtstreeks vanaf je horloge versturen. Met de smartphone-app kun je ook je eigen antwoorden opstellen.

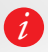

Om al je sms-meldingen te verwijderen, ga je naar de sms-lijst en druk je lang op het scherm. Om een specifieke sms te verwijderen, selecteer je het bericht en schulf je deze met je vinger naar links. ZeTime kan bijna alle meldingen ontvangen die door je telefoon worden ontvangen.

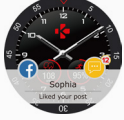

Elke melding wordt op de door jou geselecteerde wijzerplaat weergegeven met zijn eigen pictogram voor de betreffende service. Sommige meldingen worden aangegeven met een algemeen blauw pictogram.

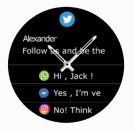

Om je melding te lezen, raak je gewoon het scherm aan in het meldingsgedeelte en de melding wordt meteen geopend.

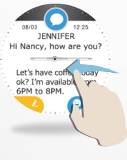

Veeg naar links om de melding te verwijderen.

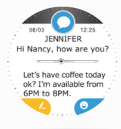

De wijzers bewegen automatisch weg van de tekst, zodat het lezen wordt vergemakkelijkt.

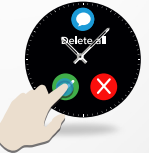

Door lang op je lijst met meldingen te drukken, verwijder je alle meldingen.

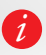

falenderafspraken: ZeTime synchroniseert je afspraken in je kaender. De volgende 16 afspraken kun je in je ZeTime bekijken. Je imartwatch attendeert je op komende afspraken. Je kunt deze fspraak verschuiven om hem te verwijderen.

## MELDINGSINSTELLINGEN:

Wanneer je de smartphone-app voor ZeTime opent en Meldingen op het tabblad Instellingen opent, wordt het volgende scherm weergegeven:

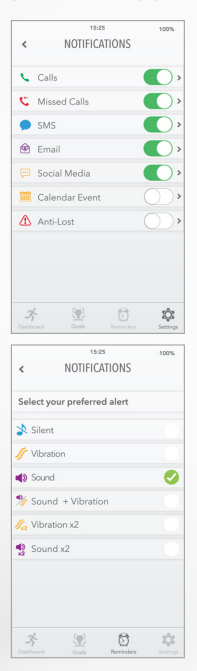

Druk op de groene knop om de meldingen in of uit te schakelen.

Voor elke type melding kun je het gewenste waarschuwingstype selecteren: belgeluid, trillen of stil. Je stelt dit in door eenvoudigweg op het meldingstype te tikken waarna het optiemenu wordt uitgevouwen.

## 10.HERINNERINGEN

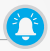

Je kunt herinneringen rechtstreeks instellen en beheren met de smartphone-app voor ZeTime. Je kunt tot 10 herinneringen instellen en voor elke herinnering het type, de tijd en het schema selecteren. Voor elke herinnering kun je het waarschuwingstype kiezen dat je wilt ontvangen (beltoon, trilling of beide). Met een enkele tik op je ZeTime kun je meldingen negeren. Waarschuwingen die niet worden genegeerd, worden na twee minuten herhaald.

EEN HERINNERING INSTELLEN

- Open de smartphone-app voor ZeTime.
- Klik op het tabblad voor herinneringen.
- Stel het soort herinnering van je voorkeur in.
- Kies de datum en het tijdstip van de herinnering.
- Selecteer het waarschuwingstype.

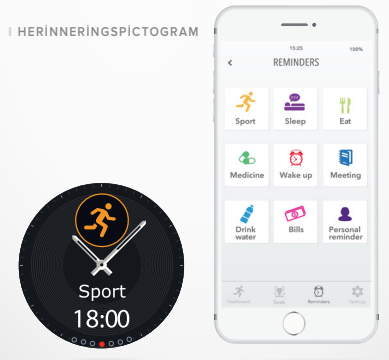

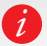

Na het instellen van je herinneringen, tref je deze aan in het desbetreffende menu op je ZeTime.

## 11.ACTIVITEITEN

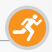

ZeTime houdt automatisch je activiteiten bij gedurende de dag. Op het hoofdscherm kun je je dagelijke activiteiten in real-time bekijken voor je ingestelde doelen en krijg je een gedetailleerd verslag in de smartphone-app te zien.

Je horloge beschikt over een ingebouwde 3-assige versnellingsmeter waarmee je je dagelijkse activiteiten kunt bijhouden op basis van je bewegingen. Hiermee, samen met je profielinformatie, kan je horloge stappen, loopafstand, duur van de activiteiten (in minuten) en de verbrande calorieën berekenen. Voor de meest nauwkeurige resultaten adviseren wij je je horloge aan je linkerpols te dragen als je rechtshandig bent en aan je rechterpols als je linkshandig bent.

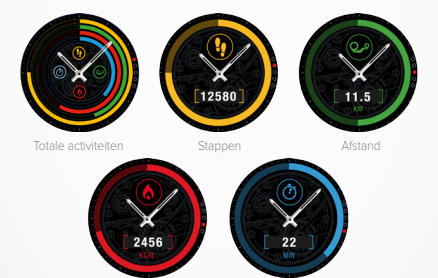

Verbrande calorieën

Duur van de activiteit (in minuten)

#### VANAF JE ZETIME

VOLG JE ACTIVITEITEN:

 Je kunt het hoofdscherm voor de activiteiten eenvoudig openen door op de wijzerplaat naar rechts te vegen of door het bijbehorende menu te selecteren vanaf het eerste scherm van het app-menu.

 Veeg omlaag om het aantal stappen, afstand, calorieën en actieve minuten te bekijken Je kunt ook de smart crown gebruiken om binnen dit menu te bewegen.

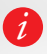

De activiteitentracker wordt om middemacht gereset en ZeTime heeft een opslagcapaciteit van maximaal 10 dagen met activiteitengegevens. Daarna moet je je ZeTime met je smartphone-app synchroniseren om gegevensverlies te voorkomen.

## I VANUİT DE SMARTPHONE-APP VOOR ZETIME

#### JE ACTIVITEITENDASHBOARD AANPASSEN:

Wanneer je je horloge hebt ingesteld met behulp van de smartphone-app, kun je het activiteitenscherm naar eigen inzicht aanpassen.

Hiervoor hoef je alleen maar gedurende 3 seconden op een van de activiteitenbalken te drukken. Vervolgens moet je het pictogram aanraken en het complete gedeelte omlaag of omhoog schuiven.

Houd gedurende 3 seconden een willekeurige activiteitenbalk ingedrukt om je aanpassing op te slaan.

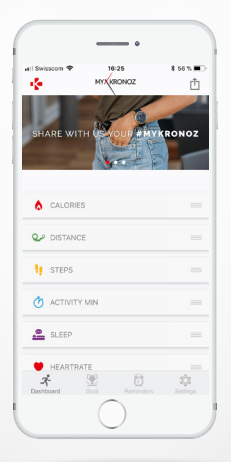

#### ACTIVITEITENDOELEN INSTELLEN:

Je kunt je dagelijkse doelen instellen vanaf je smartphone-app of in het activiteitengedeelte van de horloge-instellingen.

Wij adviseren je om ambitieuze, maar realistische doelen in te stellen voor een gezonde dagelijkse activiteit. Na verloop van tijd kun je natuurlijk je doelen bijstellen om je prestaties te verbeteren. Aanbevolen wordt om gemiddeld minimaal 30 minuten per dag een fysieke activiteit te hebben.

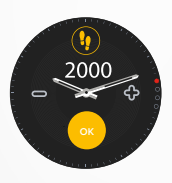

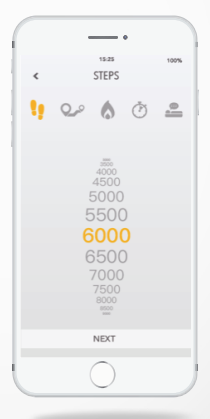

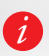

Je ZeTime houdt je voortgang bij van een dagelijks doel van jouw keuze. In een gedeelte van de horloge wordt een voortgangsring of -balk voor je doel getoond als motivatie. Wanneer je je doel hebt bereikt, triit ZeTime en toont de melding Doel bereikt. JE ACTIVITEITEN DELEN:

Gebruik de deelfunctie om je dagelijkse activiteiten of speciale trainingen op de social media van je voorkeur te delen.

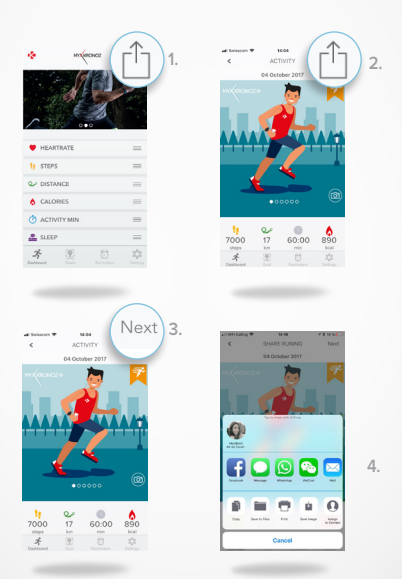

 Druk op het pictogram rechtsboven om de gegevens van je dagelijkse activiteiten met vrienden en familie te delen.

2. Je kunt een afbeelding kiezen (door naar links of naar rechts te schuiven) of een foto maken die je wilt delen.

3. Wanneer je klaar bent, druk je op de knop "volgende" rechtsboven.

 Selecteer het netwerk van je voorkeur om je dagelijkse activiteitenverslag te delen.

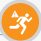

Dankzij deze speciale waarschuwingen zorg je er altijd voor dat je het juiste aantal activiteiten gedurende de dag uitvoert. Je kunt instellen wanneer en hoe vaak je ZeTime jou moet waarschuwen.

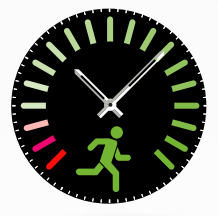

- WAARSCHUWING INACTIVITEIT INSCHAKELEN
- Ga naar het tabblad Instellingen van de smartphone-app voor ZeTime.
- Klik op Geavanceerde instellingen en selecteer Waarschuwing inactiviteit.
- Pas eenvoudig je patroon voor Waarschuwing inactiviteit aan en klik op Opslaan om de waarschuwing in te schakelen.

Om een binnenkomende waarschuwing inactiviteit te negeren, eenvoudig op het scherm of een willekeurige knop van de horloge indrukken.

## 13.HARTSLAG

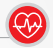

ZeTime is uitgerust met een optische hartslagsensor en meet handmatig of automatisch je hartslagfrequentie gedurende de dag.

- I JE HARTSLAG METEN
- Maak je ZeTime goed vast om je pols.
- Ga naar het hartslagmenu van je horloge.
- Raak het scherm aan of druk op de kroon om je hartslag te meten.

Het duurt ongeveer 10 seconden voordat de resultaten op het horlogescherm worden weergegeven.

Het is mogelijk om geautomatiseerde metingen in te stellen vanaf de smartphone-app. Schakel deze functie eenvoudig in het tabblad Instellingen in van de app en kles de frequentie tussen elke meting.

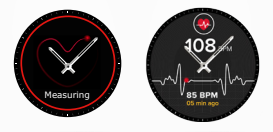

#### WAARSCHUWING VOOR JE HARTSLAG INSTELLEN

ZeTime kan je tevens waarschuwen wanneer je hartslag boven of onder ingestelde grenswaarden komt. Deze grenswaarden kun je in de smartphone-app aanpassen.

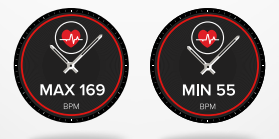

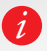

Waarschuwing: het instellen van een automatische hartslagmeting op een zeer regelmatige basis is van invloed op de batterijgebruiksduur.

## 14.SLAAP

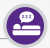

Met ZeTime kun je zowel de duur als de kwaliteit van je slaap bewaken. Gedetailleerde verslagen zijn zowel beschikbaar in de smartphone-app als in de horloge-interface.

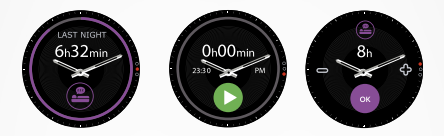

- I SLAAPMODUS HANDMATİG VANUİT JE HORLOGE STAR-TEN/AFSLUİTEN
- Druk op het pictogram van de slaap-app in het hoofdmenu van ZeTime.
- Druk op Start om de slaapanalyse te starten.
- Druk op Einde om de slaapanalyse te stoppen.
- I GEWENSTE SLAAPTIJDEN VANAF JE HORLOGE
- Standaard is de gewenste slaaptijd 8 uur.
- Schuif naar rechts om je dagelijkse gewenste slaaptijden in te stellen op de door jouw gewenste duur.

#### I DE INGESTELDE SLAAPMODUS VANUIT DE ZETIME-APP STARTEN/VERLATEN

- Ga naar Geavanceerde instellingen van de smartphone-app.
- Klik op Voorinstelling slaap.
- Schakel de bedtijd en de wektijd in en pas deze aan.

Vergeet niet je instellingen op te slaan voordat je afsluit.

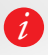

Wanneer je vergeet om de slaapmodus op je horloge in te stellen, kun je je slaapgegevens handmatig toevoegen vanuit de smartpnone-app. Open de smartphone-app voor ZeTime, selecteer Slaap, klik op de + onderaan het scherm > Slaap toevoegen.

## **15.** W E K K E R

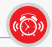

Om je 's ochtends te laten wekken, of om je op een bepaald tijdstip overdag te waarschuwen, kun je wekkers instellen die zachtjes trillen en bellen op het gekozen moment.

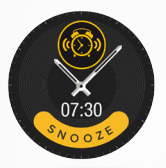

| <       | REMIND    | ERS | Save       |
|---------|-----------|-----|------------|
|         | 3         |     |            |
|         | SPOR      | т   |            |
| CUSTO   | VI REPEAT |     |            |
| Μ π     | W TH      | F   | SA SU      |
| DATE    |           |     | G/2017 >   |
| TIME    |           |     | 9:25 >     |
| ALERT 1 | YPE       |     | lbration > |
|         |           |     |            |
|         |           |     |            |

EEN WEKKER INSTELLEN IN DE SMARTPHONE-APP VOOR ZETIME

- Ga naar het tabblad Herinneringen.
- Selecteer Wakker worden.
- Stel de wekker in en klik op Opslaan.

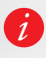

B) elke wektijd trilt en belt ZeTime continu gedurende 1 minuut U kunt voor wektijden verschillende malen de sluimerstand inschäkelen. De duur van de sluimertijd kan worden ingesteld in de geavanceerde instellingen in de smartphone-app of in de horioge-instellingen. ZeTime kan worden gebruikt als een afstandsbediening voor het maken van foto's met je smartphone. Deze functie is handig wanneer je een groepsfoto of een selfie wilt maken.

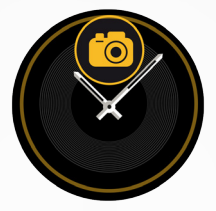

I DE ZETİME ALS AFSTANDSBEDİENİNG VOOR DE SMARTP-HONECAMERA GEBRUİKEN

- Ga naar het tabblad Instellingen van de smartphone-app voor ZeTime en klik op Camera.
- Klik op het app-pictogram van de camera op je horloge.
- Je kunt vervolgens op het scherm drukken en het aftellen starten om foto's te maken.

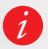

Elke foto die je met je ZeTime maakt, verschijnt in de fotogalerij van je smartphone.

## 17. MUZIEKBEHEER

Ð

Met ZeTime kun je je favoriete muziekspeler op je smartphone bedienen. Wanneer je muziekspelers van derden gebruikt, zoals Spotify of Deezer, moet je eerst je account verbinden met de smartphone-app voor ZeTime in het instellingenmenu Muziek.

- BEDIENING VAN DE MUZIEK
- Start eerst de muziekspeler op je telefoon.
- Ga naar de muziek-app op je ZeTime.
- Nummers rechtstreeks vanaf je pols afspelen, onderbreken, overslaan en het volume instellen.

Het volume kan ook met de behulp van de smart crown worden ingesteld.

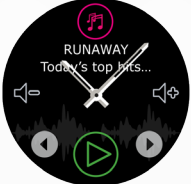

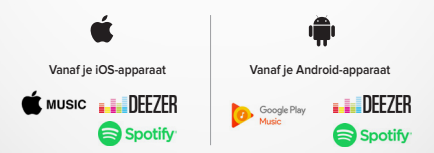

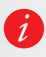

Op je ZeTime kun je de informatie bekijken van het nummer dat op dat moment wordt afgespeeld, zoals artiest en titel. Wanneer de app die je gebruikt geen informatie over het nummer verstuurt, verschijnt het niet op je ZeTime (alleen IOS).

Deze waarschuwing geeft met een trilling of een geluid (afhankelijk van de horloge-Instellingen) aan wanneer je ZeTimebuiten bereik (Bluetooth-bereik 10 m) van je telefoon komt. Let op, deze functie kun je uitschakelen door de anti-verlieswaarschuwing in het menu Meldingen van je smartphone-app uit te schakelen (anti- verlieswaarschuwing is standaard UIT).

## 19.WEERSVERWACHTING

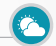

Je kunt de weersverwachting voor je voorkeurslocatie bekijken op je ZeTime, zodra je deze functie in de smartphone-app hebt ingesteld. Je kunt de weersverwachtingen via de snelkoppelingen of het hoofdscherm openen.

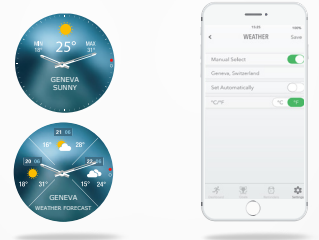

#### DE WEERSVERWACHTING INSTELLEN

- Ga naar de Geavanceerde instellingen van de smartphone-app.
- Tik op Weer.
- Selecteer automatische modus om de weersverwachtingen te ontvangen op basis van je GPS-locatie.
- Selecteer Handmatige modus om je voorkeurslocatie te te kiezen.

Aan de hand van deze procedure zal je ZeTime de weersverwachting voor jouw voorkeurslocatie weergeven. ZeTime toont de weersverwachtingen van de huidige dag en van de volgende 3 dagen op een tweede scherm.

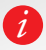

Om de temperatuureenheid te wijzigen, ga je naar het weergedeelte en selecteert °C of F°.

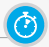

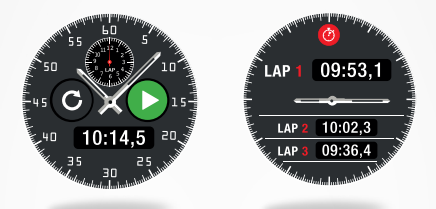

- GEBRUİK VAN DE STOPWATCH:
- Open de stopwatch-app in het horlogemenu. Start de meting door op het groene afspeelpictogram te drukken. Je kunt de prestaties van een afzonderlijke ronde bijhouden door op de ronde, groene knop te drukken terwijl de meting actief is.
- · Druk op de rode knop om de meting te stoppen.
- Je kunt het volledig verslag van alle afzonderlijke ronden bekijken door op de rondenteller bovenin het scherm te drukken.

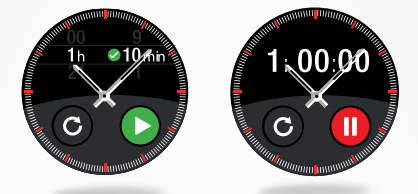

- GEBRUİK VAN DE TİMER:
- Open de timer-app in het horlogemenu.
- Stel de aftelduur in met behulp van de smart crown en start het aftellen door op de groene knop te drukken.
- Als het aftellen verstreken is, word je gewaarschuwd door een geluid en een trilling.

# 22.MIJN TELEFOON ZOEKEN 🔞

Wanneer je je telefoon kwijt bent, kun je met de functie Mijn telefoon zoeken de telefoon laten bellen of trillen, zodat je hem gemakkelijk kunt vinden. Om deze functie te gebruiken, moet je ervoor zorgen dat je telefoon en het horloge binnen elkaars bereik zijn (10 m).

#### DEZE FUNCTIE INSCHAKELEN

Druk op de app Mijn telefoon vinden bij de snelkoppelingen op het horloge of in het hoofdmenu en druk op het scherm om deze functie te activeren.

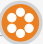

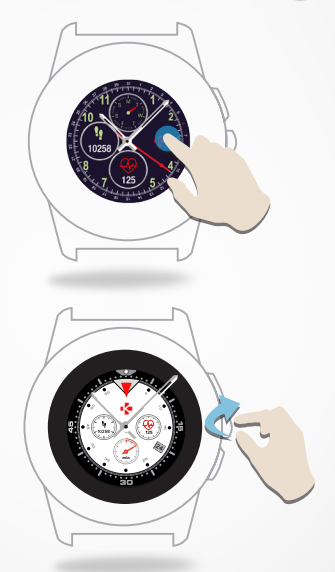

## DE WIJZERPLAAT VAN JE ZETIME WIJZIGEN

- Lang drukken op de huidige wijzerplaat.
- Veeg naar links of naar rechts om door de verschillende, beschikbare wijzerplaten te bladeren (je kunt ook de kroon gebruiken).
- Tik op de wijzerplaat die je wilt selecteren en gebruiken.

DE WIJZERPLAAT VANUIT JE SMARTPHONE-APP WIJZIGEN

Ga naar het tabblad Instellingen van de smartphone-app.

Tik op Wijzerplaten.

Tik op Selecteer Horloge.

- I JE EİGEN WİJZERPLAAT MAKEN
- Ga naar het tabblad Instellingen van de smartphone-app.
- Klik op Wijzerplaten.
- Selecteer Creëer een nieuwe wijzerplaat.

Je kunt ook je eigen wijzerplaten maken en er maximaal 4 opslaan in het geheugen van het horloge.

- Selecteer een van onze geselecteerde achtergronden of gebruik een foto uit je bibliotheek of rechtstreeks vanaf je camera.
- Je kunt tot 4 widgets aan de wijzerplaat en een ring rondom het scherm toevoegen.
- 3. Zodra je klaar bent, sla je je creatie op en push je hem naar de horloge.

Je kunt maximaal 10 wijzerplaten in de smartphone-app maken, maar er kunnen slechts 4 in het horloge worden opgeslagen.

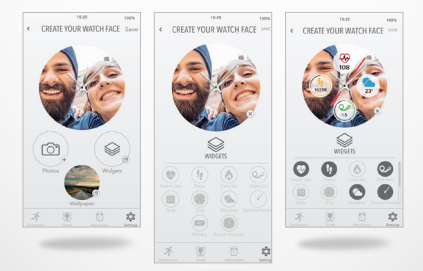

1.

2.

3.

## 24.PLAATSELİJKE TİJDZONE

Met ZeTime kun je twee verschillende tijdzones op hetzelfde scherm weergeven. Bij de geselecteerde wijzerplaten geven de analoge wijzers de lokale tijd aan terwijl een digitale klok de tijd van de bijbehorende plaatselijke tijdzone thuis aangeeft. Deze functie is met name handig voor mensen die regelmatig tussen tijdzones reizen.

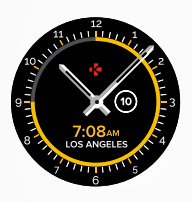

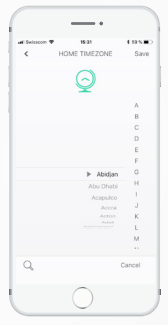

- I DE PLAATSELİJKE TİJDZONE AANPASSEN
- · Ga naar de Geavanceerde instellingen van de smartphone-app.
- Tik op Plaatselijke tijdzone.
- Selecteer de plaats van je tijdzone en sla je instelling op.

## 25.POLSBEWEGİNG

Met de polsbewegingsmodus kun je het scherm activeren door eenvoudigweg je pols naar je gezicht te bewegen. Standaard is deze functie uitgeschakeld om de batterijgebruiksduur te verlengen. Je kunt deze functie inschakelen in het displaygedeelte van het instellingsmenu van het horloge.

## 26. MODUS VOOR LINKSHANDIGEN

ZeTime is de enige smartwatch die een volwaardige gebruikersmodus voor linkshandigen biedt door zowel de informatie op het scherm als het analoge gangwerk 180° te draaien wanneer het horloge om de rechterpols wordt gedragen.

- INSTELLEN
- · Open de Geavanceerde instellingen op de smartphone-app.
- Selecteer Modus voor linkshandigen en schakel die in.

Deze functie is ook beschikbaar in de horloge-instellingen.

## 27.NACHTMODUS

Door de kroon eenmaal in te drukken, wordt gedurende 10 seconden een oogvriendelijk licht geactiveerd zodat je 's nachts de tijd kunt zien.

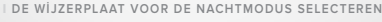

- Open het tabblad Instellingen van de smartphone-app.
- In de Geavanceerde instellingen selecteer je Nachtmodus.
- Kies vervolgens de wijzerplaat die je wilt gebruiken.

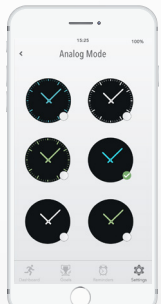

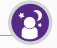

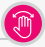

## 28.INSTELLINGEN

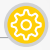

| 0        | ALGEMEEN                                                  | <b>%</b> | TRILLINGEN EN GELUIDEN                                                        |
|----------|-----------------------------------------------------------|----------|-------------------------------------------------------------------------------|
| АВС      | Taal:<br>stel je taal in.                                 | Ø        | Trilling:<br>stel je trillingsmodus in.                                       |
|          | Eenheid:<br>kies tussen metrisch                          | ٩        | Geluiden:<br>stel je geluidsmodus in.                                         |
| 3        | Bluetooth:<br>in- of uitschakelen.                        | C        | Niet storen:<br>stel een tijdsduur in waarin<br>je niet gestoord wilt worden. |
| Ø        | Regelgeving:<br>horlogecertificering.                     | 0        | Sluimeren:<br>stel de sluimertijd in.                                         |
| 6        | Horloge-informatie:<br>bekijk de firmwareversie en        | $\odot$  | DISPLAY                                                                       |
|          | apparaat.                                                 |          | Wijzerplaat:<br>stel ie wijzerplaat in                                        |
| 0        | TIJD                                                      |          | Balahanna ala an                                                              |
|          | The de lie as                                             | <b>Q</b> | in- of uitschakelen.                                                          |
| C        | vijzig datumnotatie en<br>tijdindeling.                   | 0        | Helderheid:<br>wijzig de helderheid van                                       |
| Q        | Plaatselijke tijdzone:                                    |          |                                                                               |
|          | stel je plaatselijke tijdzone in.                         | ۲        | Inschakelen om je horloge om je                                               |
| Ŷ        | Kalibratie:<br>stel de tijd van de analoge<br>wijzers in. | 6        | Scherm-uitschakeltijd:                                                        |
| 3        | ACTIVITEIT                                                | Ø        | stel de stand-bymodus in.                                                     |
| <b>©</b> | Hartslag:<br>stel de minimale en<br>maximale hartslagfre- | 0        | Nachtmodus:<br>schakel dit in en pas de<br>wijzerplaat aan.                   |
|          | quentie in.                                               | С        | RESET                                                                         |
|          | Doelen:<br>stel je doelen in.                             |          | Zet je horloge terug naar<br>de standaardinstellingen.                        |

- 35 -

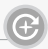

MyKronoz stelt regelmatig firmware-updates beschikbaar die je moet installeren om gebruik te kunnen maken van onze nieuwste updates en functies voor je horloge. Voor ZeTime moeten al deze updates via OTA (Over the Air) worden gedaan en via de smartphone-app. Updates worden draadloos uitgevoerd via de smartphone-app. Voordat je gaat bijwerken, eerst controleren of je telefoon en je horloge een batterijcapaciteit hebben van meer dan 30%.

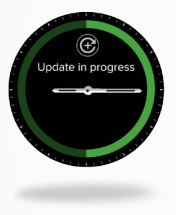

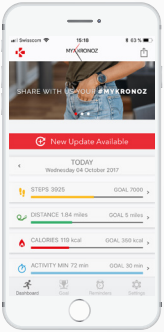

#### VOORWAARDEN VOOR HET BIJWERKEN VAN JE HORLOGE:

- Verbind je ZeTime met je smartphone-app.
- Als er een nieuwe update beschikbaar is, krijg je een verzoek vanuit het startscherm.
- · Je moet dit verzoek accepteren om het updateproces te starten.

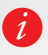

Tijdens het updateproces moet je je horloge in de buurt van je smartphone houden en je smartphone-app moet geopend zijn. Vermijd het gebruik van de smartphone gedurende het updateproces.

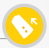

Voor de ZeTime kun je standaard uitwisselbare horlogebandjes van 22 mm (normaal) of 18 mm (klein) gebruiken, die je perfect op je horloge en je stijl kunt afstemmen.

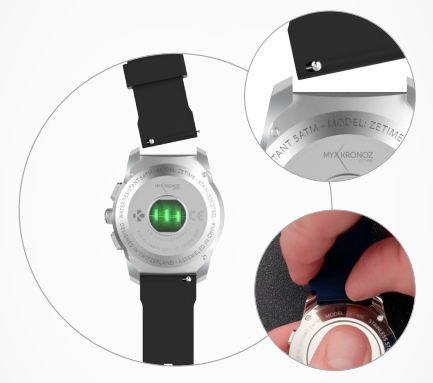

| 22mm          | 18mm       |
|---------------|------------|
| HORLOGEBANDJE | HORLOGEBAI |
| 44mm          | 39mm       |
| NORMAAL       | KLEIN      |
|               |            |

1. Druk de bandpen in om het bandje los te maken van de horlogekast.

 Druk de bandpen in terwijl je de pen uitlijnt met de gaten aan beide zijden van de horlogekast.

3. Laat de bandpen los zodat het bandje goed bevestigd is.

Controleer of het bandje correct bevestigd is door voorzichtig aan het bandje te trekken.

## 31. ACCESSOIRES

#### 2-IN-1-LAADAPPARAAT

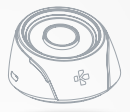

#### GEBRUIK VAN HET 2-IN-1-LAADAPPARAAT

Het laadstation beschikt over een ingebouwde 400mAh-batterij waarmee je je Zefirme onderweg kunt opladen als je geen laadsnoer bij de hand hebt. Je kunt je Zefirme tot 2 keer toe volledig opladen met deze ingebouwde batterij. Eerst moet je de knop op de achterzijde indrukken, zodat het laadstation ingeschakeld is.

Wanneer het laadstation op een USB-voeding is aangesloten, werkt hij als volgt:

- Zonder horloge op het laadstation brandt de LED rood zolang de ingebouwde batterij wordt opgeladen. Is de batterij volledig opgeladen, kleurt de LED blauw.
- Wanneer het horloge op het laadstation is geplaatst, kleurt de LED gedurende 10 seconden rood. Zodra het horloge volledig opgeladen is, kleurt de LED gedurende 10 seconden groen.

Zonder aansluiting op een USB-voeding:

- Wanneer het horloge niet op het laadstation is geplaatst, is de LED continu blauw. (Wij adviseren je nadrukkelijk het laadstation uit te schakelen met de knop aan de achterzijde van het laadstation).
- Wanneer het horloge op het laadstation is geplaatst, kleurt de LED gedurende 10 seconden rood. Zodra het horloge volledig opgeladen is, kleurt de LED gedurende 10 seconden groen.

LAADSTATION

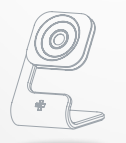

Als optionele laadoplossing vormt het standaardlaadapparaat een elegant laadapparaat naast het bed of op het bureau. Hij is gemaakt van aluminium, zodat hij perfect past bij het moderne ontwerp van je ZeTime.

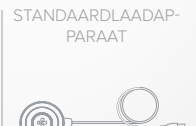

Het laadapparaat dat perfect bij je ZeTime past. Dankzij zijn dunne en slanke ontwerp kun je hem overal mee naartoe nemen zodat je horloge nooit zonder stroom zit.

## 33. TECHNISCHE SPECIFICATIES

| Afmetingen:                     | Normaal: 44 x 12,8 mm<br>Klein: 39 x 12,6 mm                                        |
|---------------------------------|-------------------------------------------------------------------------------------|
| Gewicht:                        | Normaal: 90 g<br>Klein: 80 g                                                        |
| Materiaal:                      | Horlogekast van roestvrij staal in zilver, zwart,<br>titanium, roségoud en geelgoud |
| Maat horlogebandje:             | Normaal: 22 mm<br>Klein: 18 mm                                                      |
| Aansluitmogelijkheden           | Bluetooth BLE 4.2                                                                   |
| Batterijtype:                   | Normaal: Li-ion 200 mAh<br>Klein: Li-ion 180 mAh                                    |
| Batterijgebruiksduur:           | Tot 30 dagen (horlogemodus)<br>Tot 3 dagen (smartwatchmodus)                        |
| Mechanische wijzers             |                                                                                     |
| Trilstand en zoemer             |                                                                                     |
| Laadduur:                       | 90 minuten                                                                          |
| Geheugen:                       | 10 dagen                                                                            |
| Displaytype:                    | TFT-kleuren-aanraakscherm met gat                                                   |
| Displaygrootte<br>en resolutie: | Normaal: TFT 1.22 inch / 240*240 pixels<br>Klein: TFT 1.05 inch / 240*240 pixels    |
| Sensors:                        | 3-assige versnellingsmeter, optische<br>hartslagsensor                              |
| Bedrijfstemperatuur:            | -10 °C tot + 55 °C                                                                  |
| Waterbestendigheid:             | 5 ATM*                                                                              |
| Internationale garantie:        | 1 jaar                                                                              |
| Wat zit er in de doos:          | Laadstation ZeTime Aan de slag-handleiding                                          |

Í

\*ZeTime is waterdicht tot 50 meter. ZeTime is bestand tegen waterspetters, regen, onderdompeling en douchen. ZeTime kan worden gebruikt voor activiteiten in ondiep water, maar mag niet worden bootgesteld aan water onder hoge druik, zoals golven op zee of een waterval. ZeTime mag niet worden gebruikt voor snorkelen en waterskien. Stel de ZeTime niet bloot aan een zeepsop, paffum, schoonmaakmiddelen, lottons, zonnebrandcreime/oliee en snelstomend water. Houd er rekening mee dat alle bandjes ongeschikt zijn voor gebruikt nwater. Bijvoorbeid ieren bandjes.

#### WAARSCHUWING

I Wordt de laadkabel verkeerd aangesloten, kan dat ernstige schade aan het apparaat veroorzaken. Schade veroorzaakt door verkeerd gebruik wordt niet gedekt door de garantie. Trek de kabel eruit wanneer de ZeTime volledig geladen is.

I ZeTime-horloge en laadstation bevatten krachtige magneten die van invloed kunnen zijn op pacemakers, creditards, horloges en andere voorwerpen die gevoelig zijn voor magnetische straling. Wanneer je een pacemaker of een ander elektronisch medisch apparaat gebruikt, neem je contact op met je huisarts voordat je een ZeTime gaat dragen of gebruiken.

I Dit product is geen medisch apparaat en mag niet worden gebruikt voor diagnose of behandeling van welke medische aandoening dan ook.

I ZeTime is waterdicht tot 50 meter. ZeTime is bestand tegen waterspetters, regen, onderdompeling en douchen. ZeTime kan worden gebruikt voor activiteiten in ondiep water, maar mag niet worden blootgesteld aan water onder hoge druk, zoals golven op zee of een waterval. ZeTime mag niet worden gebruikt voor snorkelen en waterskiën. Stel de ZeTime niet bloot aan een zeepsop, parfum, schoonmaakmiddelen, lotions, zonnebrandcreme/olie en snelstromend water. Houd er rekening mee dat alle bandjes ongeschikt zijn voor gebruik in water. Bijvoorbeeld leren bandjes.

#### OVER DEZE HANDLEIDING

De kenmerken van ZeTime en de inhoud van de handleiding Zijn onderhevig aan wijzigingen. Voor de nieuwste instructies met betrekking tot het gebruik van dit product verwijzen wij u naar de online gebruikershandleiding die beschikbaar is op www.mykronoz.com.

MyKronoz is niet verantwoordelijk voor eventuele wijzerplaten die door de eindgebruiker worden gemaakt. MyKronoz is niet verantwoordelijk voor content die door de gebruikers online worden gepubliceerd. MyKronoz is alleen verantwoordelijk voor de inhoud van de pagina's die het publiceert.

#### **ONDERSTEUNING**

Als je vragen of hulp nodig hebt met betrekking tot onze producten, kun je terecht op www.mykronoz.com/support of een e-mail sturen naar support@mykronoz.com.

## VEILIGHEIDSINSTRUCTIES

Voordat je het apparaat gaat gebruiken, dien je eerst deze instructies zorgvuldig door te lezen.

#### BATTERIJ

 ZeTime heeft ingebouwde batterijen. Probeer de batterijen niet zelf te verwijderen. KRONOZ LLC is niet verantwoordelijk voor eventuele schade of persoonlijk letsel dat veroorzaakt wordt door het verwijderen van de batterij of een willekeurig onderdeel.

 Stel je product niet bloot aan extreem hoge of lage temperaturen. Extreme temperaturen tijdens het laden kunnen hitte, rook, brand of vervorming van de batterij of zelfs een explosie veroorzaken. Stel de batterij niet bloot aan zonlicht, extreme rook of stof. Laad de batterij in een koele, geventileerde ruimte.

 Secundarie cellen of batterijen mogen niet worden geopend, verbrijzeld, verbogen, vervorad, doorboord of versnipperd. Wanneer een batterij breekt of lekt, moet voorkomen worden dat batterijvloeistof in contact komt er huid of ogen. Wanneer dat gebeurt, de gebieden meteen met water uitspoelen (niet in de ogen wrijven) of metische hulp zoeken.

 Niet kortsluiten, Kortsluiting kan ontstaan wanneer een metalen voorwerp, zoals munten een rechtstreekse verbinding vormen tussen de plus- en de minpool van de batterij, kortsluiting kan de batterij beschadigen.

Geen batterijen gebruiken die beschadigd of uitgeput zijn.

 Houd de batterijen buiten bereik van kinderen en op een veilige plek om gevaar te vermijden.

 Plaats de batterijen niet in water. Stel je product niet bloot aan water onder hoge druk, zoals golven op zee of een waterval. Gebruik je product niet in een sauna of een stoomcabine.

 Gooi de batterijen niet in vuur omdat ze kunnen exploderen. Voer gebruikte batterijen af in overeenstemming met de plaatselijke regelgeving (zoals recycling). Niet afvoeren als huishoudelijk afval.

 Gebruik uitsluitend de meegeleverde USB-kabel om deze batterij op te laden. Nooit langer dan 24 uur achtereen opladen.

 Probeer de horloge niet zelf te repareren of te onderhouden. Service en onderhoud moeten worden uitgevoerd door erkende monteurs.

#### USA

#### FCC-VERKLARING

Dit apparat voldet aan Deel 15 (Part 15) van de voorschriften van de FCC. Gebruik is onderhevig aan de volgende twee voorwaarden: (1) dit apparaat mag geen schadelijke storing veroorzaken, en (2) dit apparaat moet alle eventueel ontvangen storingen accepteren, inclusief storing die een ongewenste werking kan veroorzaken.

#### LET OP DE VOLGENDE PUNTEN

Wijzigingen of aanpassingen die niet uitdrukkelijk zijn goedgekeurd door de daartoe geëigende instantie kunnen ertoe leiden dat de gebruiker het recht om dit apparaat te bedienen, verliest.

#### FCC-VERKLARING

Deze apparatuur voldeet aan de beperkingen van een digitaal apparaat van Klasse B volgens deel 15 van de voorschriften van de FCC. Deze beperkingen zijn erop gericht om redelijke bescherming te bieden tegen radio- en tv-storing in woonomgevingen. Maar bij normaal gebruik kan deze apparatuur storing bij tv- of radiotoestellen veroorzaken. Als het apparaat schadelijke storing veroorzakkt van radio- of televisieonthongst, wat kan worden vastgesteld door het apparaat in- en uit te schakelen, raden wij de gebruiker aan een van de volgende herstelmaatregelen te proberen: Verplaatsen van de ontvangstantenne.

· Vergroten van de afstand tussen de apparatuur en de ontvanger.

 Sluit de apparatuur aan op een stopcontact van een ander circuit dan het circuit waarop de ontvanger is aangesloten.

 Raadpleeg de dealer of een professionele radio- of televisiemonteur voor meer informatie.
FCC ID: 2AA7D-ZET1

#### CANADA

VERKLARING VAN INDUSTRY CANADA (IC) Dit apparaat voldoet aan de vergunningvrije RSS-norm(en) van Industry Canada. Gebruik is onderhevig aan de volgende twee voorwaarden:

 dit apparaat mag geen storing veroorzaken, en (2) dit apparaat moet alle eventueel ontvangen storingen accepteren, inclusief storing die ongewenste werking van het apparaat kan veroorzaken.

IC: 12131A-ZET1

## EUROPESE UNIE

# CE

FC

CE-RICHTLIJN

Verklaring van conformiteit inzake EU-richtlijn 2014/53/EU.

Kronoz LĽC verklaart hierbij dat dit apparaaf voldoet aan de essentiële eisen en andere relevante voorwaarden van de Radioapparaten-richtlijn 2014/53/EU. De volledige verklaring van conformiteit is op verzoek verkrigbaar via onze klantenservice: support@m/kronoz.com

#### TOEGANG TOT DE VEREISTE INFORMATIE OP HET E-LABEL

Gebruikers kunnen het E-label-scherm openen op ZeTime door naar Instellingen > Algemeen > Regelgeving te gaan. Er zijn geen speciale toegangscodes of toestemmingen nodig om de bovenstaande stappen te volgen, uitgezonderd het invoeren van een door de gebruiker opgegeven wachtwoord om onrechtmatige toegang tot het apparaat te voorkomen. Aanvullende informatie over de regelgeving vindt u in « Regelgeving » van dit document. De informatie is opgeslagen op het apparaat, er zijn geen speciale accessoires of extra insteekelementen (biv, een SIM/USIMkaat) nodig om de informatie te bekijken.

#### AFVOER EN RECYCLINGINFORMATIE

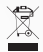

Na toepassing van de Europese Richtlijn 2002/96/EU in de nationale wetgeving geldt het volgende: elektrische en elektronische apparaten mogen niet met het huishoudelijke afval worden afgevoerd. Consumenten zijn wettelijk verplicht om elektrische en elektronische apparatuur aan het einde van de levensduur in te leveren bij openbare inzamelpunten die hiervoor zijn opgezet of bij het verkooppunt. Details over deze regeling zijn opgenomen in de nationale wetgeving van het betreffende land. Dit symbool op het product, de handleiding of het pakket geeft and dat een product onder deze voorschriften valt. Door recycling, hergebruik van materialen of andere vormen om oude apparaten te gebruiken, levert u een belangrijke bijdrage aan de bescherming van het milieu.

©2017 Kronoz LLC, alle rechten voorbehouden. Kronoz LLC, Avenue Louis-Casai 18 - 1209 Genève - Zwitserland Alle merken of product zijn of kunnen de handelsmerken zijn van de respectievelijke eigenaren. Afbeeldingen en specificaties zijn niet bindend. Ontworpen in Zwitserland - geproduceerd in China

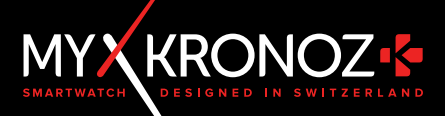

## MEER DAN TIJD

## VOLG ONS OP MYKRONOZ

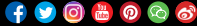

www.mykronoz.com